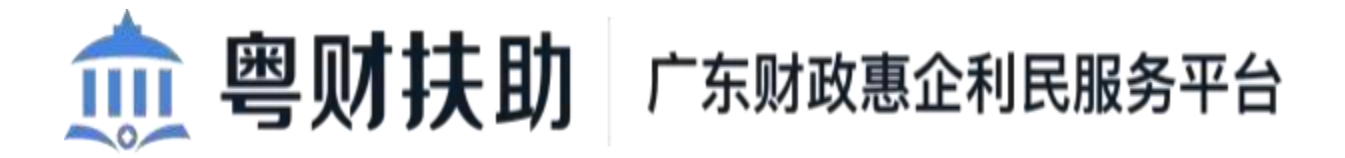

企业使用手册 V1.0 (申报单位)

承建单位: 广州政企互联科技有限公司

2022年6月

为了更好的为您服务,请仔细阅读本使用手册,谢谢!

▶平台网址: https://czbt.czt.gd.gov.cn/#/home

▶推荐登录浏览器:下载安装谷歌Chrome浏览器

≻Chrome下载网址: https://www.google.cn/chrome/≻

技术咨询电话: 0752-2881753

➤QQ群: 791981690

### 一、账号注册

1、省统一平台注册

(1) 点击首页右上方"登录",选择"我是企业/个人用户";

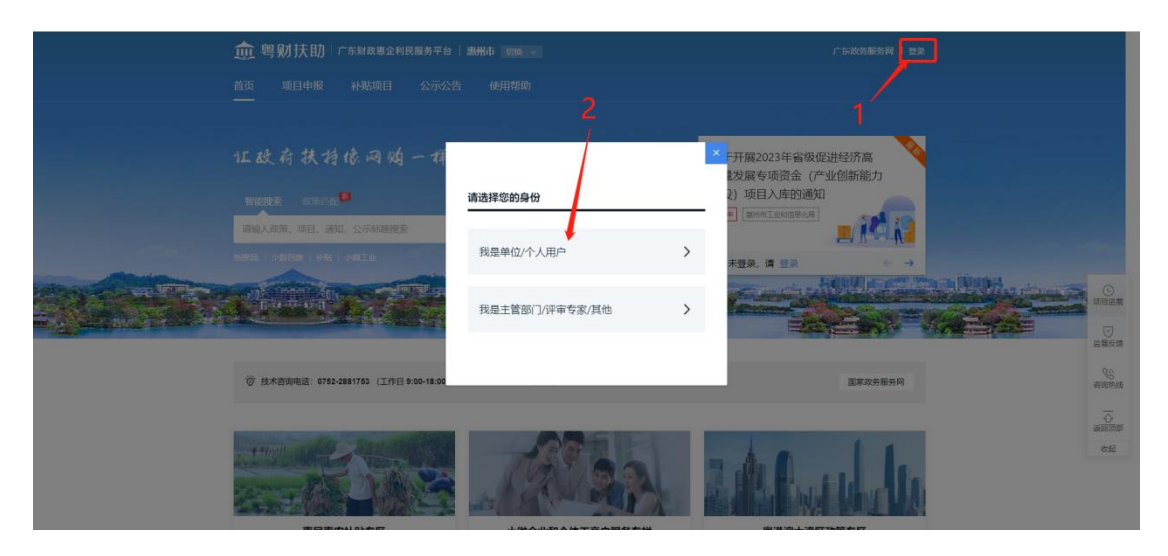

(2)选择"法人登录"点击"账号密码";

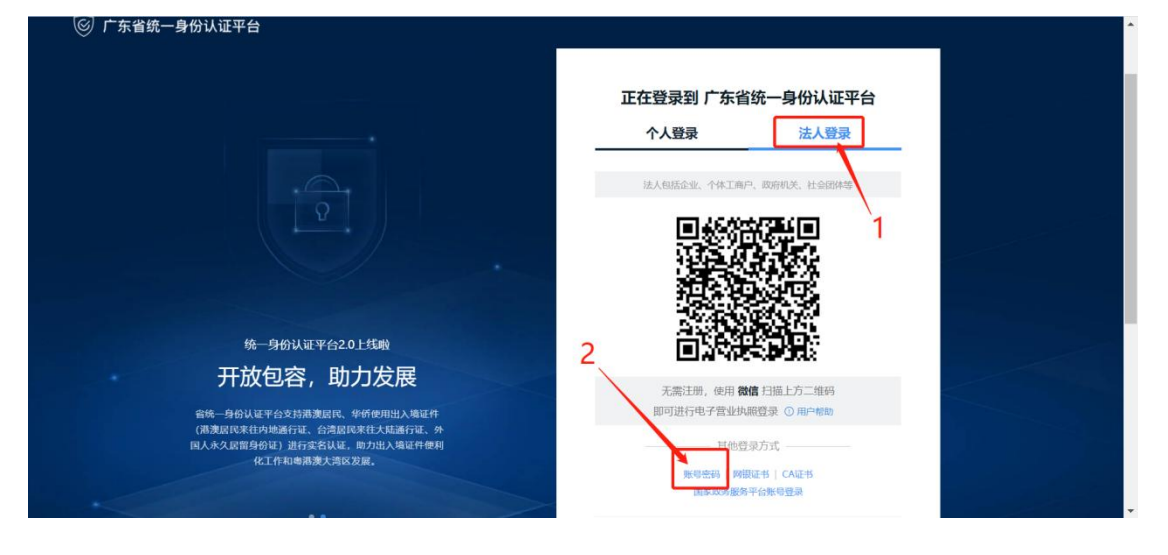

(3)点击"立即注册",开始注册;

| ⑥ 广东省统一身份认证平台                                                                           |                                        |                                    | - |
|-----------------------------------------------------------------------------------------|----------------------------------------|------------------------------------|---|
|                                                                                         | 正在登录到 广东省                              | 统一身份认证平台                           |   |
|                                                                                         | 个人登录                                   | 法人登录                               |   |
|                                                                                         | 法人包括企业、个体工商户                           | , 政府机关、社会团体等                       |   |
| Ŷ                                                                                       | 请输入账号                                  |                                    |   |
|                                                                                         | <ul> <li>③ 溝输入账号</li> </ul>            |                                    |   |
|                                                                                         | 请输入密码                                  |                                    |   |
|                                                                                         | ① 请输入登录密码                              |                                    | P |
| 统一身份认证平台2.0上线啦                                                                          | 请输入验证码                                 | - 0653                             |   |
| 权威认证,安全可信                                                                               | 立即注册                                   | 找回您妈/账户                            |   |
| 省统一身份认证平台支持全国自然人认证。全国法人认证,<br>用户也可通过"互联网·可信号的认证"示范基从人能接负。<br>网段正书(25分中国能设备,中国正备银行)。CA正书 |                                        | R                                  |   |
| (支持广东CA、深圳CA、阿証通、北京CA、年週CA、<br>CECA、地合学校11年、本国校社会中国政府総合会社                               | —————————————————————————————————————— | 录方式 —————                          |   |
| CCO)近代本CAA建、不同的ALEXMCF的的历史句话会<br>级、充分模糊公众用户身份认证的可能最与真实性。                                | 电子营业执照   网<br>国家政务服务                   | 银证书   CA证书<br>平台 <mark>账号登录</mark> |   |

#### (4)选择法人注册 ①根据字段信息进行填写

|                                         | 充一身份认证平台 注册                                        |                                      | 用戶帮助   已有账号? 请登录                    | A |
|-----------------------------------------|----------------------------------------------------|--------------------------------------|-------------------------------------|---|
| <u>۸</u> ۴                              | 法人注册                                               |                                      |                                     |   |
| 1 输入基础信息                                | 实名核验                                               |                                      |                                     |   |
| 账户信息                                    |                                                    |                                      |                                     |   |
| 法人登录账号*                                 | 请输入6~20位字符,仅包含数字、字母、<br>① 法人登录账号必填,仅包含字母、数字、下划线的   | 下划线中的两种或以上的组合的两种或两种以上                | 点击刷新                                |   |
| 登录密码*                                   | 请输入8~20位字符,仅含数字、大写字母。<br>① 请输入8~20位字符,仅含数字、大写字母、小写 | 、小写字母、特殊字符中的三种及以上<br>第字母、特殊字符中的三种及以上 | 无震注册,微信扫码<br>使用电子营业执照直接登录<br>① 用户籍的 |   |
| 确认密码*                                   | 请再次输入密码                                            |                                      | () 注意说明                             |   |
| 1 - 1 - 1 - 1 - 1 - 1 - 1 - 1 - 1 - 1 - |                                                    |                                      |                                     | * |

②扫码的时候使用申报人的微信扫码即可,可以不用法人的扫码。

| 法定代表人证件* 身份证 ~ 请输入法定代表人证件号码           | _ |
|---------------------------------------|---|
| 申请人信息 申请人而就认为股户协当前提作人,后读可加过股户信念管理问道变更 |   |
| 遺影中中導人使用微信扫描以下小胆序码,通过人給识別添加实名信息       |   |
|                                       |   |
| 我已阅读并同意遵守《用户服务协议》和《隐私政策》              |   |
| 下一步                                   |   |

乞 op 🤫 😁 🍨 🖷 👗 ¥ 👪

|        | 第一身份认证平台 注册                                                                                   | 用戶幣物   已有账号? 調盘亲                     |
|--------|-----------------------------------------------------------------------------------------------|--------------------------------------|
| 1      | 法人注册 法人注册                                                                                     |                                      |
| 1      | 2 (2)<br>3<br>实名核验 注册完成                                                                       |                                      |
| 账户信息   |                                                                                               |                                      |
| 法人登录账号 | <ul> <li>请输入6-20位字符,仅但含数字、字母、下划线中的两种或以上的组合</li> <li>②法人登录账号必须,仅包含乎母、数字、下划线的两种或两种以上</li> </ul> | ——5年的JUI4X天政<br>点击刷新                 |
| 登录密码*  | 请输入8-20位字符,仅含数字、大写字母、小写字母、特殊字符中的三种及以上<br>② <b>清输入8-20位字符,仅含数字、大写字母、小写字母、特殊字符中的三种及以上</b>       | 无憲注册, 微信扫码<br>使用电子营业功能直接登录<br>① 用户稽面 |
| 确认密码*  | 请再次输入密码                                                                                       |                                      |
| 法上后自   | 计上标开始出 人语于不能行 动动的的 计表示的基础                                                                     | (1) 注意说明                             |

### 二、账号登录

1、点击首页右上方"登录",选择登录方式

| m =with     | I BARE MACHINE | CARDINAL PL |   |
|-------------|----------------|-------------|---|
| and and and |                |             |   |
|             | MAR 2019 M     |             |   |
| 2 000000    |                |             |   |
| 1232        | 2 Alfred La    |             | - |

2、选择登录方式,若登录单位账号请切换为法人登录,点击"账号密码"。

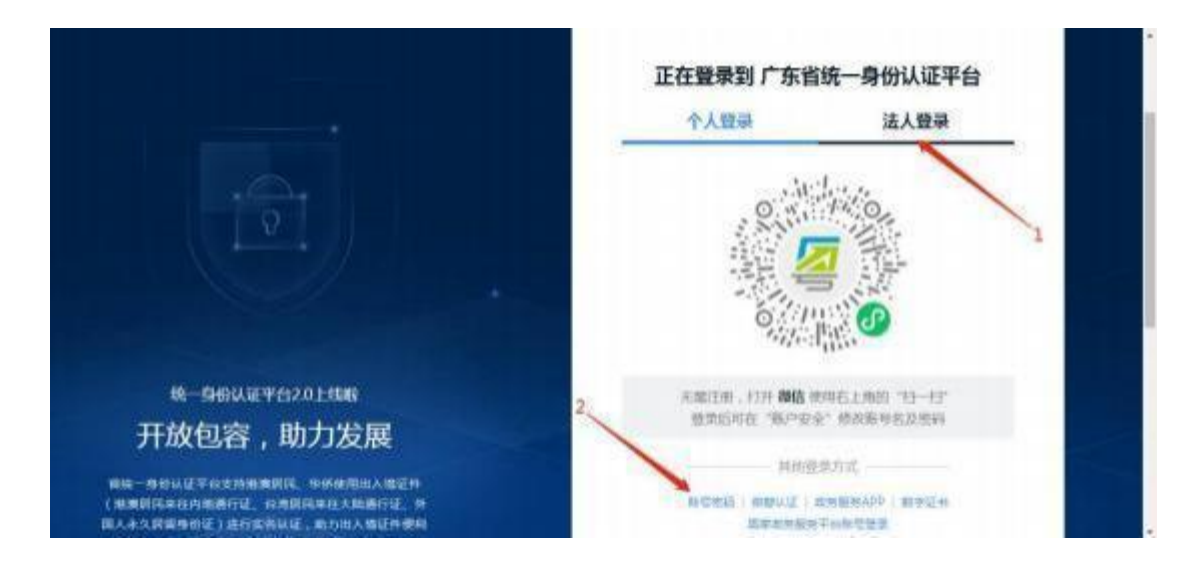

三、企业信息完善(注:企业必须完善信息)

| 工商信息                    |                             |            |          |  |
|-------------------------|-----------------------------|------------|----------|--|
| - 4.989                 |                             |            |          |  |
|                         | SSARCEAR, ASTE ACADES VALUE | 65         |          |  |
| - 1017-0109             |                             |            |          |  |
|                         | UNDERER, ARTE CONTACTAN     |            |          |  |
| - HUSSE ()              | MMR008                      | FRANK C    | 0        |  |
| UNRER D                 | 8. 8. 5. 80                 |            |          |  |
| 13365036 (7             | /164/0810400.0484           | HIGHLIGH D | NUMBER - |  |
| - itmmolesia. (†        | 281.00                      |            |          |  |
| · Internet (Nilling 10) | 100 1001 -                  | 12HOM O    | 1.854.9  |  |

- 四、查找、申报项目(举例项目)
  - 查找、申报项目:

(1)方法一: 点击"项目申报",进行条件筛选;

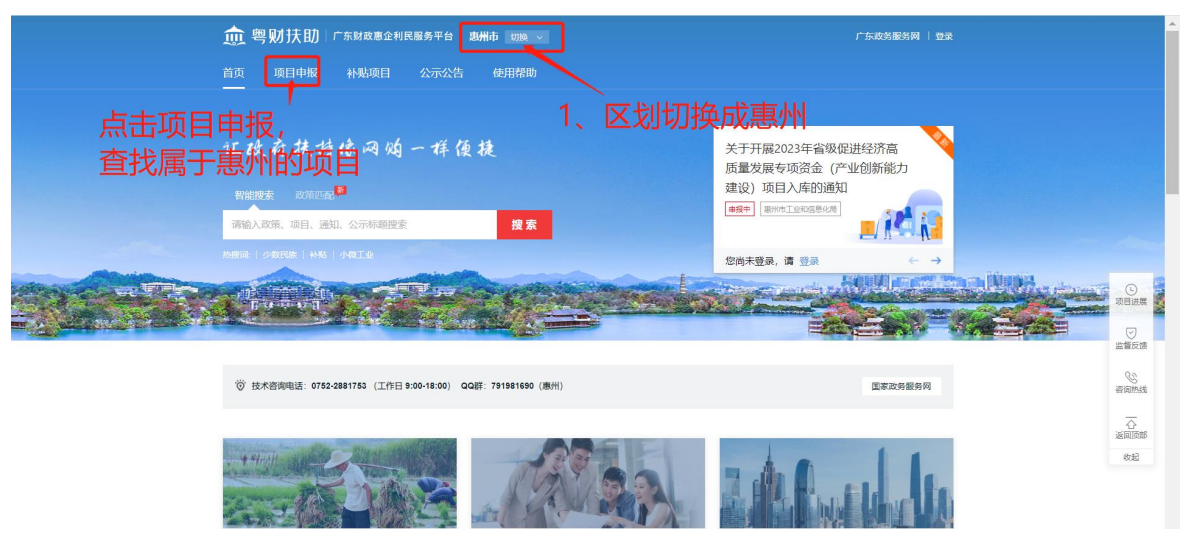

①点击项目,进入项目申报页面

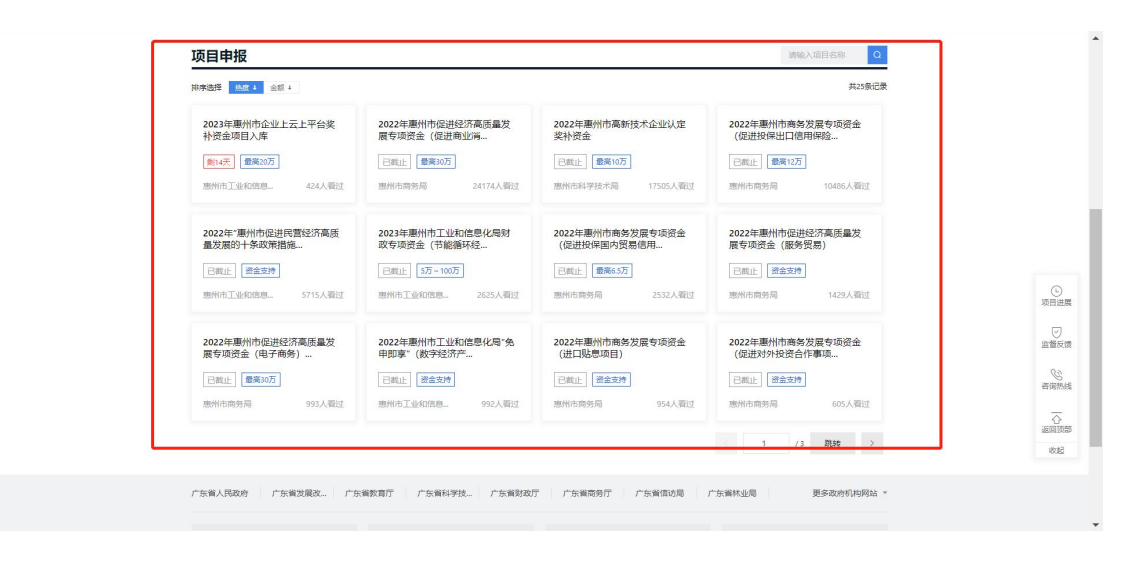

#### ②查看项目基本信息和注意事项,以及申报指南信息情况

| 10.0100.00        | LENGER                                                                                                    | 0.00-0                               |                              |
|-------------------|----------------------------------------------------------------------------------------------------|--------------------------------------|------------------------------|
| NULLAN .          | (1)回知以上的股市販売以及股以上企会的計校批准,事業,報告,包括企会(以下約)+包括用目空会区单与事);<br>1,10000m                                                                                                    | INTER LONG                           |                              |
| 0.07256           | 每十回山田市(7015-1916年88, 1月) ● (80) 包里根(201)                                                                                                    |                                      |                              |
| 8700              | 1.030000 2010-018-2010-020118                                                                                                    | STREEK CHERKE                        |                              |
| (20)073           | ADDITION OF                                                                                                    |                                      |                              |
| do entre concerne | 受控制口                                                                                                    | REXIMU                               |                              |
| 资源中和法             | RUNERS BR. ROSAW                                                                                                    | Parameter and a second second second |                              |
| <b>WEDDAR</b>     |                                                                                                    | 20日本式中国 1日月下山市市市市市市                  | 8                            |
| stream 1          |                                                                                                    | mi) olivanjev                        |                              |
| commit            |                                                                                                    | BOARD STORAGE                        |                              |
| TERESAN           | ENGLASS, COLUMNATION AND AND AND AND AND AND AND AND AND AN                                                                                                    |                                      | 2. Contraction of the second |
| GUMENT            | Migacheous getterheigen zur gestelltergehilden stelle                                                                                                    |                                      | 1000                         |
| U-SICH.           | 2.*****2.*****************************                                                                                                    | 由据指责                                 | 1007                         |
|                   | THE PROPERTY AND A CONTRACT OF A CONTRACT OF A CONTRACT | 中山以日日                                | 1.00                         |
|                   | 1x298049276894601, XBB766030W/BRBb                                                                                                    |                                      | and.                         |
|                   | Http://tdttttppd.prvotik/Helpigelie                                                                                                    |                                      | 7                            |
| 而日信自卫夕州和注         | 音声TG                                                                                                    |                                      | Sec.                         |
| 坝口后总及东汗和江         |                                                                                                    |                                      |                              |
|                   |                                                                                                    |                                      |                              |
|                   | an surge track entry seets                                                                                                    |                                      |                              |
|                   | CONTRACTOR AND A CONTRACTOR AND A CONTRACT                                                                                                    |                                      |                              |

### ③点击"立即申报",开始申报。

| ·典 <b> </b>                                                                            | 新扶助 Гонинскимати                                              |                                                                                 | ("ADMENN 84                                                                                                    | i i             |
|----------------------------------------------------------------------------------------|---------------------------------------------------------------|---------------------------------------------------------------------------------|----------------------------------------------------------------------------------------------------|-----------------|
| 1、<br>第二步、 <u>点击立</u>                                                                  | 2022年期州市促进经济高质量<br>日本学校研察项)<br>日本学校研察项)<br>日本学校研察项)<br>日本学校研究 | 发展专项资金(促进商业消费                                                                   |                                                                                                    |                 |
| 第一步、勾选上 <sup>64000</sup><br>00000<br>00000<br>00000<br>00000<br>00000<br>00000<br>0000 | - 18071 ************************************                  | (KUS) HALLANDER<br>(KUS) HENRINGER, SLADS<br>(KUS) HENRINGER<br>(KUS) HENRINGER | A TESTE A ALSO<br>BARK<br>ATTRACIONALIZATE<br>SETTING CONSISTENT<br>SETTING CONSISTENT<br>SETING CONSISTENT<br>SETTING CONSISTENT<br>SETTING CONSIST | 4 4 4           |
| nomen<br>orderen<br>orderen                                                            | NATION AND ADDRESS                                            | ana ec<br>ana an                                                                |                                                                                                    | <u>0</u><br>140 |

### 五、申报书填写

申报书填写

(1)根据实际情况,对应申报书内容进行填写正确信息

| 商费企                                      | 主要达到限额以上规模实际                                                                                                    |                                                                                                    |                           |  |
|------------------------------------------|----------------------------------------------------------------------------------------------------|----------------------------------------------------------------------------------------------------|---------------------------|--|
| -                                        | Rivies .                                                                                                    |                                                                                                    |                           |  |
| artena da                                | 1                                                                                                    |                                                                                                    |                           |  |
| 1 1 to 10                                | WARDEN                                                                                                    |                                                                                                    |                           |  |
| 1. Ma<br>6. Ma                           | STRACTOR BUILDED STR                                                                                             | en.<br>1. Marcelettation municipal estate contac                                                                                                    |                           |  |
| 1. 50k<br>6. 500<br>6. 500<br>6. 500     | analasina, and only by a<br>serie and particular and<br>random and a<br>random and<br>series and<br>series and   | n.<br>1. andere ander solde sjonder om de solder of solder en solder en solder en solder op solder op solder op sold<br>1. andere andere andere solder op solder op solder en solder en solder en solder en solder en solder en solder e | deviative specie 16       |  |
| 6, 100<br>6, 100<br>6, 100<br>6, 100     | CONTRACTOR CONTRACTORS                                                                                           | n.<br>1. anuardhua nuar goulanna.<br>1. ang bolar 1. annan 2. an 1. ang bolang<br>1. ang bolang 1. ang                                                                                                    | at Mile and 1.            |  |
| 1. Adds<br>5. Minu<br>9. Adds<br>4. Adds | CONSTRUCTION OF STATES                                                                                           | n.<br>8. antoerikko, suite eineksiven.<br>2. antoerik antoerikai (220. juuriteksi<br>attoerikai (200.                                                                                                    | anten an 1.               |  |
| 1. 164<br>6. 160<br>6. 160               | 2010/0012.0012012010<br>500/001200000<br>200/00120000<br>200/00120000<br>200/00120000<br>200/00120000<br>0010001 | n.<br>1. anterestikas valda erada erad.<br>2. anterestikas valda erad.<br>2. anterestikas da anterestikas erad.<br>2. anterestikas erad.<br>2. anterestikas erad.<br>2. anterestikas erad.                                               | ananan (anan)<br>21<br>12 |  |
| 1.944<br>6.949<br>6.949                  | 2018/01/01 0000 0100 0100 000 000<br>60/01/01 00000<br>0001/01 00000<br>000000<br>0000000<br>0000000             |                                                                                                    | annan ann a<br>21<br>11   |  |

### 2、附件清单上传

(1)预览下载申报书

|    | 单位地址       | 884.5                                                                              |                                                                                                    |                                                                                       |             |
|----|------------|------------------------------------------------------------------------------------|----------------------------------------------------------------------------------------------------|---------------------------------------------------------------------------------------|-------------|
|    | 法人利用       |                                                                                    | en                                                                                                    |                                                                                       |             |
|    | ·米Ш州市入     | 0.8                                                                                | #in                                                                                                    | 0.00                                                                                  |             |
|    | BAR (Site) | •                                                                                  |                                                                                                    |                                                                                       |             |
|    |            | 11/11                                                                              |                                                                                                    |                                                                                       |             |
|    | URANPER.   | 8/14                                                                               |                                                                                                    |                                                                                       |             |
|    |            | 61736-9                                                                            |                                                                                                    |                                                                                       |             |
| 28 | RADORNOV   | 08.08                                                                              |                                                                                                    |                                                                                       | В           |
|    | A2#FPF-8   | Rechtlebeite<br>Rechterte<br>Umlich aufert<br>Delekten, miters<br>Erwennen, miters | A CONTRACTOR OF A CONTRACTOR OF A CONTRACTOR A CONTRACTOR | DE CARL GEALA<br>ROADER DORANG<br>REPORTATION<br>REPORTATION<br>REPORTATION<br>REPORT | and a state |
|    |            |                                                                                    | Rect                                                                                                    |                                                                                       | 200<br>80   |

(2)对应附件标题,上传对应的文件(注:1、上传的附件不需要水印,线下递交纸质材料才需要水印;2、上传附件需每页根据部门要求加盖公章上传)

|       | 商资企业达到限额以上规模奖励                                                                                                    |        |
|-------|----------------------------------------------------------------------------------------------------|--------|
|       | <ol> <li>сало чало чало или или.</li> <li>приложе прилаго проложение полнали с так проходителяние полна.</li> <li>приложение полнали полнали полнали од околоски полнали с так прилагодски полна.</li> <li>прилагодски полнали с полнали полнали.</li> <li>прилагодски полнали с полнализителя полнали с полнали с полнали полнали.</li> <li>прилагодски полнали с полнализителя полнали с полнали с полнали с полнали с полнали с полнали с полнали с полнали с полнали с полнали с полнализителя полнали с полнали с полнали с полнализителя полнали с полнали с<br/>полнали с полнали с полнали с полнали с полнали с полнали с полнали с полнали с полнали с полнали с полнали с полнали с полнали с полнали с полнали с полнали с полнали с полнали с полнали с полнали с полнали с полнали с полнали с пол</li></ol>                                                                                                    | e<br>2 |
|       | Reside         Contract of the Particle of the Contract of the Contract of the                                                                                                    |        |
|       |                                                                                                    |        |
| 3、 申报 | 王                                                                                                    | 提交"。   |
| 3、 申报 | NE News<br><b> も 和 附件材料上传完毕,点击 "确认</b><br>薄糠以以下像感无误后再提交申请<br>NEXS<br>NEXS<br>NE | 提交"。   |

## 六、项目情况查询

#### 1、项目"进度"查询

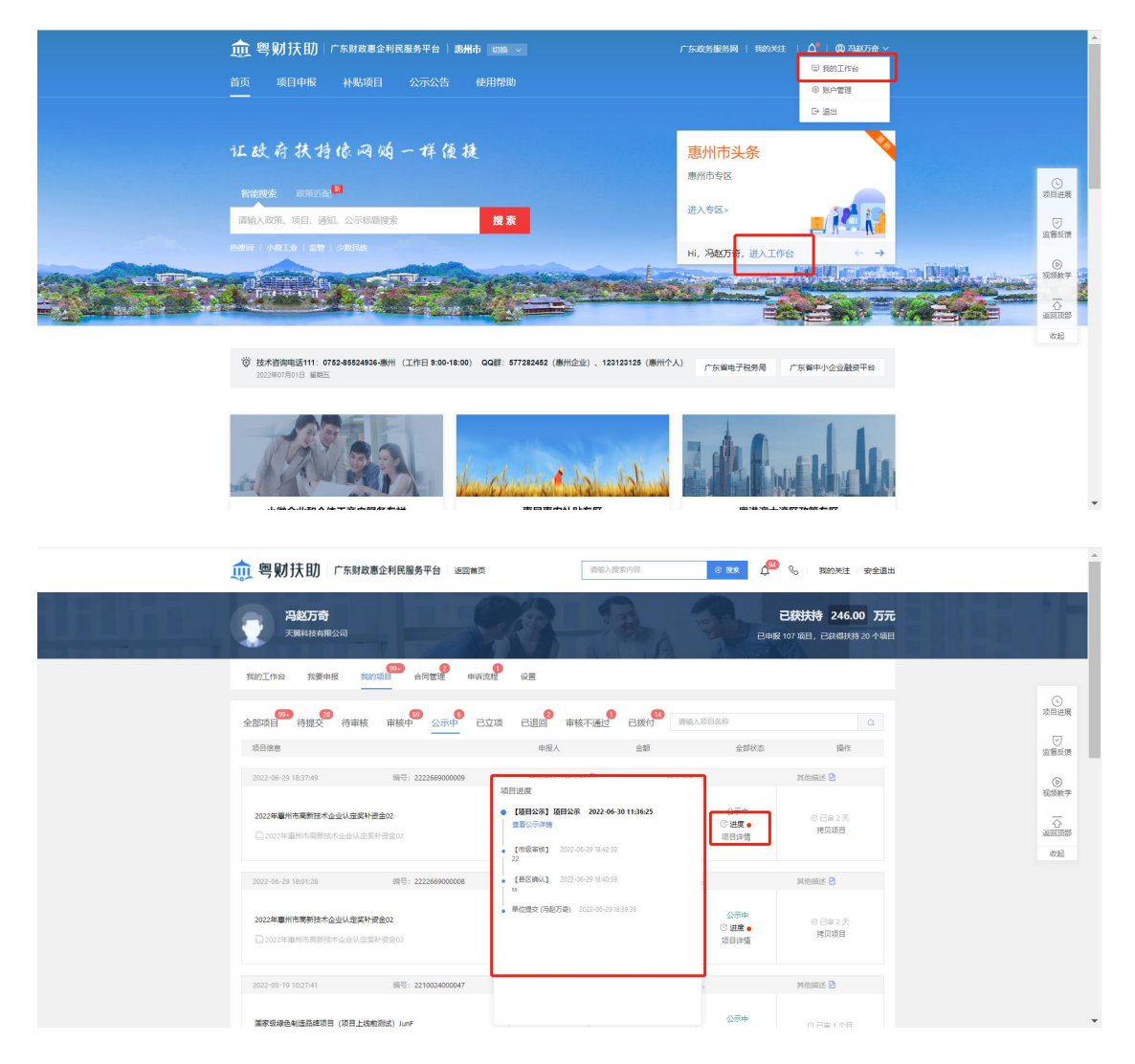

#### 2、项目退回修改内容查询

①第一种方法

| NAIDE REAL INCO FARS CAR + 21                                             | 15° un                                                                                                    |                      |                                                      |
|---------------------------------------------------------------------------|----------------------------------------------------------------------------------------------------|----------------------|------------------------------------------------------|
| 12742 002 044 AND 174 203 000 467                                         | <ul> <li>(初日) (初日) (日本)</li> <li>(人泉・H15年61) 週刊時間、2021-02-25 11-06.57<br/>記録が広、満分売215<br/>週刊分言:中価(H16次)時代初次</li> </ul>                                                                     | 2595                 | o<br>Set                                             |
| 2011年1日11日1日の 第号:212942200005<br>単確認大規20个人が専門<br>日本月月・1日1人が専門(1日の人)・ポルヘス・ | <ul> <li>単の高さなるおおよりを用なり、2010年にして、<br/>(入会・和約年間) 200年年、2010年にしたしたの<br/>会社のない、参加の方法にあれ<br/>会社のない。今日の第二人が会相なくか、2010年にしたした。</li> <li>単位用ない。今日の日本の日本の日本の日本の日本の日本の日本の日本の日本の日本の日本の日本の日本</li></ul> | C AR<br>C AR<br>REAL | Annua B<br>Annua Barn (*)<br>Annua<br>Innua<br>Innua |
| 2002-03-01/0949030 IB/D : 211002800094                                    |                                                                                                    |                      | ANNAL B                                              |

### ②第二种方法

| ĺ      | 🏚 零财扶助 广东财政惠金利民服务平台 மனமர எல்.253.0197 💿 🛤 🖉 🗞 நம்றடுக் தக்கிய                                                  | - |
|--------|----------------------------------------------------------------------------------------------------|---|
|        |                                                                                                    |   |
|        | 我的工作会 我要申报 我的说道 合同關連 申诉我是 设置                                                                                   |   |
|        |                                                                                                    |   |
|        | 坂田徳島 申組人 金額 金部状态 操作 登留板機                                                                                       |   |
|        | 2021-05-25 1157.53 编号: 2110024000155 广东省市场品留管理员 联系方式 化 其他组选 B                                                  |   |
|        | 표준在本次時級金牌內         ····································                                                        |   |
|        | 2021-04-29 18:06:51 第号: 2110004000774 广东省工业化成图40万 公 联系方式 6 其他相志 2                                              |   |
|        | 2000年編級促进技術構成構成でし、1000年編成化学研究構成では1000年編成化学研究構成化学研究構成化学研究構成化学研究構成化学研究構成化学研究構成化学研究構成化学研究構成化学研究構成化学研究構成化学研究構成化学研究 |   |
|        | 共2版 11000页 シー < 1 >                                                                                            |   |
|        |                                                                                                    | * |
| < 18 E | 2020年省级但违经济高质量发展                                                                                               | × |
|        |                                                                                                    |   |
|        |                                                                                                    |   |
|        |                                                                                                    |   |
|        |                                                                                                    |   |
|        | 2020年省级促进经济高质量发展                                                                                               |   |
|        | 2020年省级促进经济高质量发展<br>信息基础设施建设-cj                                                                                |   |
|        | 2020年省级促进经济高质量发展<br>信息基础设施建设-cj<br>申报书<br>2021年                                                                |   |

### 七、下载打印(下载有水印) 注:部门要求提交线下纸质材料要求的

(2) 点击右上角"我的工作台"

|            |     | 9.84               |
|------------|-----|--------------------|
| 汇敲存扶持续网络一样 | 使捷  | LGH,关于做好2021年佛山市南海 |
| NXMP Has   |     | 工作的通知              |
| \$H        | # # |                    |
|            |     | 16.758778 at 186   |
|            |     | 1                  |

(2)选择对应项目,点击"打印/递交"下载申报材料文件。①点击项目名称/项目详情,进入项目详情页,再点击打包下载即可。

| 2022-06-20 10:59:33    | 局: 2229324000002  | -<br>重州市会融工作局 ○ | 联系方式。                    |                              | <b>其你描述</b> P                   |
|------------------------|-------------------|-----------------|--------------------------|------------------------------|---------------------------------|
| 在操作资本市场上市实际资金          |                   | 冯赵万奇            | ③ 申报: ¥万<br>运支持1 单位      | <b>麻枝中</b><br>ⓒ 进度 ●<br>项目详情 | 0日审11天                          |
| 2022-06-20 10:58:26 續  | l⊕: 2229324000001 | ■州市金融工作局 💬      | 联系方式 %                   |                              | 其他描述 🖻                          |
| 在编分资本市场上市奖励资金          |                   | 冯赵万蓉            | ⑦ 申报: ¥万<br>麻支持↓単位       | 審核中<br>○ 进度 ●<br>项目详情        | ◎ 日审 11 天<br>撤回项目               |
| 2022-06-17 10:01:01    | 号: 2210024000060  | 广东省市场监督管理局 💬    | 联系方式 %                   |                              | 其他描述 🖻                          |
| 國家級標色制造品牌項目 (進存单位)购法)  |                   | 海政万倍            | ③ 申报: ¥万<br>后交帅↓单位说      | ■核中<br>○ 进度 ●<br>项目详情        | 00日本11日<br><b>打印/途交</b><br>拷贝项目 |
| 2022-05-26 17:42:46 18 | 号: 2222669000005  | 臺州市科学技术局 ⊙      | 联系方式 %                   |                              | 其他描述 🖻                          |
| 2022年臺州市高新技术企业认会奖补资金   |                   | 冯赵万司            | 申报:¥10.000000万<br>成支持 单位 | 已拨付<br>○ <b>进度 ●</b><br>项目详情 | 〇 日审1个月                         |
| 2022-05-26 17:39:22 第  | ·売: 2222669000004 | 惠州市科学技术局 ⊙      | 联系方式 %                   |                              | 其他描述 🖻                          |
| 2022年職州市高新技术企业认定奖补资金   |                   | 0+JER           | 申报: ¥10.00000万           | /待提交<br>/// :++## -          | 修改                              |

| 《滅回 | 国家投資色制造品牌项目(推荐单位测试)                                        | × |
|-----|------------------------------------------------------------|---|
|     | 大阪科技有限公司         正常日常の目前のののののののののののののののののののののののののののののののののの |   |
|     | 惠州市工业和信息化财政专项资金<br>(节能循环经济与绿色发展用途)<br>申请报告                 |   |
|     | 项目名称: 国家派禄色教运品錄项目(推身単位別は)<br>事项名称: 国家派禄色教运品錄项目(推身単位別は)     |   |

# 八、项目退回修改

(1)点击右上方"我的工作台";

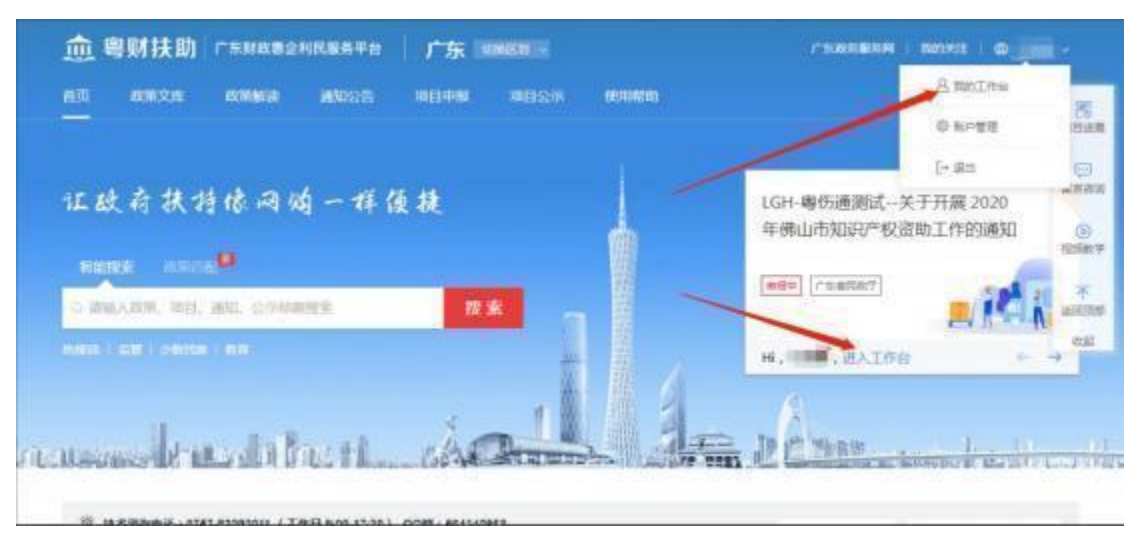

② 点击"我的项目",选择"已退回",点击"修改",修改完提交即可。

| 颇 粤财扶助 广东财政惠企利民服务平台 运回曲页                     | 10         | 输入搜索内容              | o 80≉ 🖓                      | ℅ 我的关注 安全退出                           |                                                                          |
|----------------------------------------------|------------|---------------------|------------------------------|---------------------------------------|--------------------------------------------------------------------------|
| <b>月起万奇</b><br>天興相投有限公司                      |            | An '                | Better                       | 已获扶持 246.00 万元<br>107 项目,已获得扶持 20 个项目 |                                                                          |
| 我的工作台 我要中报 我的项目 合同管理 中诉流程                    | 设置         |                     |                              |                                       |                                                                          |
|                                              | 2 市核不可     |                     | 项目名称                         | 0                                     | () 项目进程                                                                  |
| 项目信息                                         | 申报人        | 金額                  | 全部状态                         | 操作                                    | (U)<br>(回)<br>(回)<br>(回)<br>(回)<br>(回)<br>(回)<br>(回)<br>(回)<br>(回)<br>(回 |
| 2021-05-26 11:57:53 编号: <b>2110024000155</b> | 广东省市场监督管理局 | 🕞 联系方式              |                              | 與他描述 🖻                                | D                                                                        |
| 是否在本次申報名单方<br>□ 示信站的关于考试通知的名单                | 马赵万奇       | ③ 申报: ¥…万<br>后支持1单位 | 已返回<br>① <b>进度 ●</b><br>项目详備 | 修改<br>放弃中报                            |                                                                          |
| 2021-04-29 18:06:51 编号: 2110004000174        | 广东省工业和信息化厅 | 联系方式                |                              | 其他描述 🖻                                |                                                                          |
| 2020年重發現出的深東新量力集                             | 冯赵万委       | ③ 申报: ¥万<br>后支持1单位  | 已退回<br>ⓒ 进度 ●<br>项目详情        | 退回修改 (已道明) ⑦<br>放弃中服                  |                                                                          |
|                                              |            |                     | 共2条 100条                     |                                       |                                                                          |

(3)项目已逾期了(若显示"已逾期",则需要联系相关部门咨询 给予延长修改时间)

| 魏 劉 · 如 · 如 · 如 · 如 · 如 · 如 · 如 · 如 · 如 · | 请输入搜索          | 防容 <b>激素</b>                                 | 🚰 📞 现的关注 安全退出                             |            |
|-------------------------------------------|----------------|----------------------------------------------|-------------------------------------------|------------|
| <b>月起万奇</b><br>天現相後4冊公司                   |                | A R                                          | 已获扶持 246.00 万元<br>日申版 107 项目,已获得扶持 20 个项目 |            |
| 我的工作台 我要中报 我的项目 台同管理 中诉源程                 | 设置             |                                              |                                           |            |
| (1997)<br>全部项目 待提交 待审核 审核中 公示中 已立项        | ●<br>日退回 审核不通过 | 14<br>已拨付 请输入项目名称                            |                                           | <br>项目进展   |
| 项目信息                                      | 申报人            | 金額 全部状                                       | な 操作                                      | シンション      |
| 2021-05-26 11:57:53 编号: 2110024000155     | 广东省市场监督管理局 💬   | 联系方式 %                                       | 其他描述 🖻                                    | ()<br>2日秋平 |
| <br>是否在李次申掇名单内<br>[]] 示意试点是 等百遇士的白名单      | 马起万奇           | 申报: ¥万 已退回<br>○ 进度●<br>店支持1单位 项目详细           | 修改<br>放弃申报                                | 「「」」       |
|                                           |                |                                              |                                           | 618        |
| 2021-04-29 18:06:51 编号: 2110004000174     | 广东省工业和信息化厅 💬   | 联系方式 %                                       | Althenia 🖻                                |            |
| 2020年曾國現國经济與調整发展<br>                      | 海越万委           | 申报:¥万 已退回<br>ⓒ 建 <b>度 ●</b><br>后交持   单位 项目详情 | 退回修改(已道明)⑦<br>放弃中极                        |            |
|                                           |                | 共2条                                          | 100飯页 > 〈 1 >                             |            |

# 九、联系我们

如在申报过程中遇到问题,可拨打技术咨询电话: 0752-2881753或加入QQ群: 791981690。